How to Use Outlook for Mac

Sophia University ICT Office

Jun 2025

Sophia University ICT-Office

## Contents

| 1. | Note  | on Using Outlook                                          |
|----|-------|-----------------------------------------------------------|
|    | 1-1   | Recommended Outlook Version                               |
|    | 1-2   | Mailbox Storage Limits and Message Size Limits            |
|    | 1-3   | Limitations of the Mailbox                                |
|    | 1-4   | Alternative Software to Outlook                           |
| 2. | Insta | all Office5                                               |
|    | 2-1   | Install Office for Mac                                    |
|    | 2-1-1 | How to use Free Version of Office (Microsoft365 ProPlus)5 |
|    | 2-1-2 | For Teachers                                              |
| 3. | Mail  | Settings                                                  |
|    |       | 5                                                         |
| 4. | Mail  |                                                           |
|    | 4-1   | Receive Messages                                          |
|    | 4-1-1 | Read Received Messages                                    |
|    | 4-1-2 | Refer Attachment Files                                    |
|    | 4-2   | Compose Email                                             |
|    | 4-2-1 | Compose New Mail                                          |
|    | 4-2-2 | Reply or Forward Message 11                               |
|    | 4-2-3 | Attach File                                               |
|    | 4-2-4 | Add Signature on Message 11                               |
| 5. | Cont  | acts (Address Book)15                                     |
| ,  | 5-1   | Enter Addresses by Using Campus Address Book15            |
| ,  | 5-2   | Create Personal Address Book                              |
| ,  | 5-3   | Add Contact Address from E-mails                          |
| ,  | 5-4   | Use Contact Group                                         |

| 6. Sch | nedule a Meeting with Other People        | 21 |
|--------|-------------------------------------------|----|
| 6-1    | View Calendar                             | 22 |
| 6-2    | Refer Calendars                           | 22 |
| 6-3    | Create Own Appointment                    |    |
| 6-4    | Calling a Meeting                         | 25 |
| 6-5    | Create Recurrent Meetings or Appointments |    |
| 6-6    | Accept or Decline a Called Meeting        |    |
| 6-7    | Edit Event                                | 30 |
| 7. Oth | ner Settings                              | 31 |
| 7-1    | Receive E-mail by POP or IMAP             |    |

## 1. Note on Using Outlook

Please understand the following when you use Outlook.

#### 1-1 Recommended Outlook Version

Recommended Outlook version is as below.

- Windows : Microsoft 365, Outlook 2021
- Mac : Microsoft 365 for Mac, Office for Mac 2021, Office for Mac 2019

%Microsoft may change the recommendation without notice.

#### 1-2 Mailbox Storage Limits and Message Size Limits

#### You cannot send over 500 messages at one time.

| (as | of | Aug. | 2019) |
|-----|----|------|-------|
| (us |    | rug, | 2010/ |

| Items                              | Limitation                        |
|------------------------------------|-----------------------------------|
| mailbox storage limit              | 100GB                             |
| sending message size limit         | 25MB (※You may not send a         |
| (text + attachments)               | message because limitation of the |
|                                    | addressee.)                       |
| receiving message size limit       | 25MB                              |
| (text + attachments)               |                                   |
| address book limit                 | 500                               |
| file attachments limit             | 250                               |
| recipient rate limit               | 10,000 / 1 day                    |
| (Sending message limit / 1 day)    |                                   |
| message rate limit                 | 30 / 1 minute                     |
| (Sending message limit / 1 minute) |                                   |

% Please also refer to the "OWA manual" for notes on the use of Sophia Mail.

### 1-3 Limitations of the Mailbox

The limit for all message items including Inbox, Sent, Drafts, Deleted Items, and Junk Email is <u>100GB</u>. An administrator warning e-mail will be sent when the limit is approaching, so please reduce the amount of space in your mailbox by deleting unnecessary messages. Once the limit is exceeded, you will not be able to send, receive, or forward email.

## 1-4 Alternative Software to Outlook

Sophia Mail is operated using Microsoft's Microsoft365 cloud service. Therefore, the ICT Office recommends the use of Outlook by Microsoft.

If you wish to use other email software, please refer to the documents at the end of this manual to configure IMAP or POP settings.

% Please note that you will not be able to use the schedule and campus address book if you use other email software than Outlook.

# 2. Install Office

You can install Office for Mac by following instructions below.

#### 2-1 Install Office for Mac

#### 2-1-1 How to use Free Version of Office (Microsoft365 ProPlus)

Students enrolled at Sophia University may download Office from Microsoft website and install it on up to 5 PCs, including PCs used at home or other locations.

For download and installation instructions, please refer to the ICT Office website.

https://ccweb.cc.sophia.ac.jp/en/userguide/service/sv-11-en/

- \*If you leave Sophia University due to graduation or withdrawal, you will not be able to use Office installed in this way. After leaving Sophia University, please purchase Office personally or subscribe to the Microsoft365 service.
- %If you want to install Office to multiple computers in a lab, please use the corporate version of Office provided by the ICT Office for faculty members.

#### 2-1-2 For Teachers

The corporate version of Office provided by the ICT Office is available for computers used in a lab and other Sophia University properties that are connected to the university network.

Please refer to the ICT Office's website for the conditions of use and installation instructions.

https://ccweb.cc.sophia.ac.jp/en/userguide/service/sv-09-en/

For newer Outlook, please set to [Off]. Currently, Sophia mail cannot be set up in the new Outlook.

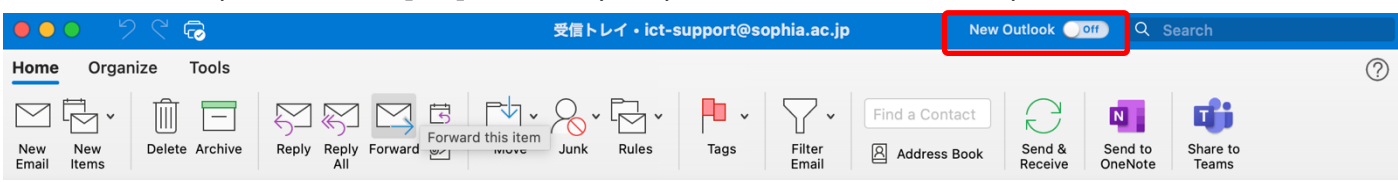

## 3. Mail Settings

Please set followings for using e-mail on Outlook.

- (1) Enter your E-mail Address and click [Continue].
  - E-mail Address :

Faculty Members / Emeritus Professors

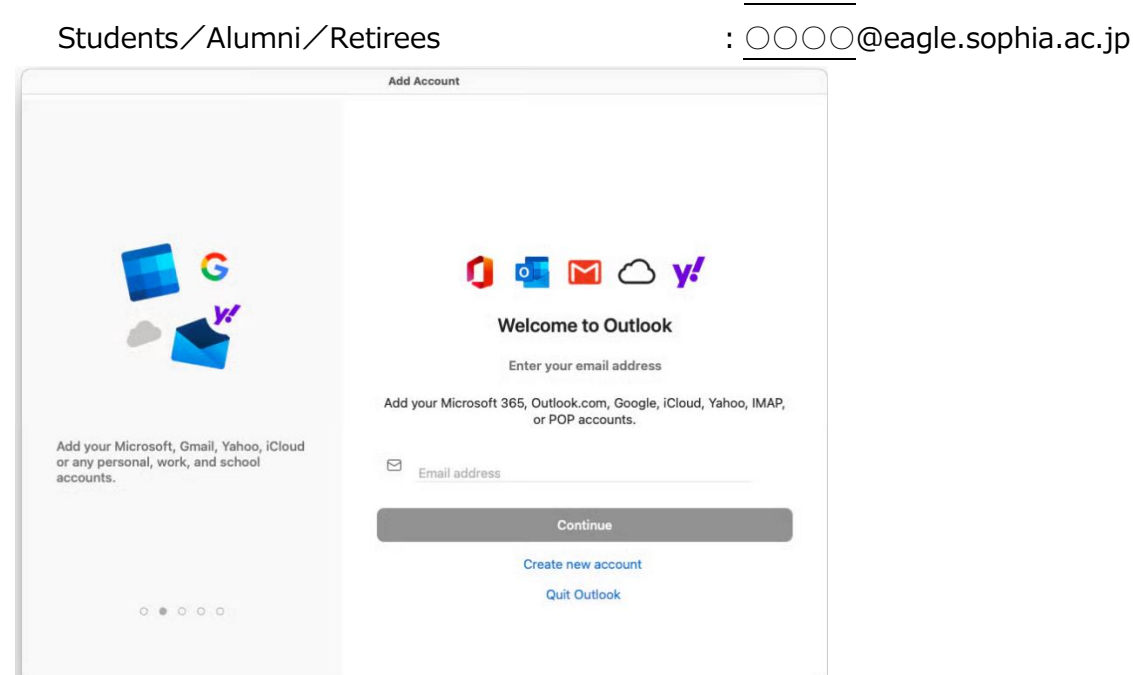

(2) If the following image appears, Enter your User ID and [Next].

Faculty Members / Emeritus Professors : [Your ID Number]@sophiamail.sophia.ac.jp

Students/Alumni/Retirees

| •       |                              |      |  |
|---------|------------------------------|------|--|
|         | Microsoft                    |      |  |
|         | Sign in                      |      |  |
|         | olgi ili                     |      |  |
|         | @sophiamail.sophia.ac.jp     |      |  |
|         | Can't access your account?   |      |  |
|         |                              |      |  |
|         |                              |      |  |
|         |                              | Next |  |
|         |                              |      |  |
|         |                              |      |  |
|         | Sign-in options              |      |  |
|         |                              |      |  |
|         |                              |      |  |
|         |                              |      |  |
|         |                              |      |  |
|         |                              |      |  |
|         |                              |      |  |
|         |                              |      |  |
| Terms o | of use Privacy & cookies ••• |      |  |

: [Your ID Number]@eagle.sophia.ac.jp

: OOO@sophia.ac.jp

(3) Enter your 'Login ID for system on campus' and 'password' for Sophia ICT Account, then click [Login] button.

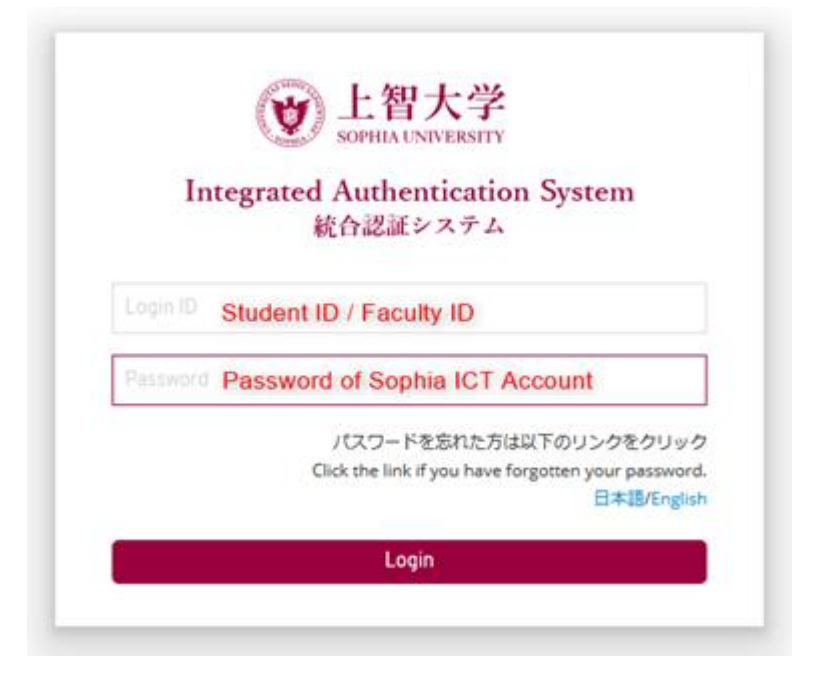

(4) If the following image appears, please click 'Done'.

|                                           | PowerPoint                                                                                                    |
|-------------------------------------------|----------------------------------------------------------------------------------------------------|
| Microsoft                                 |                                                                                                    |
|                                           | Your privacy matters                                                                                                    |
| T<br>s<br>n<br>b<br>L                     | Thanks for using Office! We've made some updates to the privacy<br>tettings of Word, Excel, PowerPoint, Outlook and OneNote to give you<br>nore control. Your organisation's admin allows you to use several cloud-<br>acked services. You get to decide whether you use these services.<br>.earn more |
| E<br>T                                    | These optional cloud-backed services are provided to you under the<br>dicrosoft Services Agreement                                                                                                    |
|                                           | Done                                                                                                    |
|                                           |                                                                                                    |
|                                           |                                                                                                    |
| T<br>S<br>S<br>N<br>D<br>L<br>L<br>T<br>T | <section-header><text><text><text></text></text></text></section-header>                                                                                                    |

## 4. Mail

To use mail, select [Mail] on the Navigation bar at the bottom of the screen.

| <ul> <li>२९८</li> </ul>                            |                       | 受信トレイ・     | @sophia.ac.jp        | Q Search                                                                                                    |                        |
|----------------------------------------------------|-----------------------|------------|----------------------|----------------------------------------------------------------------------------------------------|------------------------|
| Home Organize Tools                                | Reply Reply Forward g | B V · & V  | es Read/Unread Categ | •     •     •     Find a Contact       porize     Follow     Filter     Address Book       Up     Email     Address Book | C<br>Send &<br>Receive |
| @sophia.ac.jp                                      |                       | By: Conve  | ersations - + 90     | CONVERSATION                                                                                                    |                        |
| 🖂 Inbox                                            | 815 V Today           |            |                      |                                                                                                    |                        |
| Drafts Archive                                     | 193                   |            |                      |                                                                                                    |                        |
| > Sent                                             | 246                   |            |                      | Barrier                                                                                                    |                        |
| Junk Email     Online Archive     Archive          |                       |            |                      |                                                                                                    |                        |
| Drafts<br>□ RSS フィード                               | >                     |            |                      |                                                                                                    |                        |
| <ul> <li>Sent</li> <li>Templates</li> </ul>        | >                     |            |                      |                                                                                                    |                        |
| <ul> <li>□ Trash</li> <li>□ 会話の履歴</li> </ul>       | 2                     |            |                      |                                                                                                    |                        |
| <ul> <li>ご 低優先メール</li> <li>&gt; ご 同期の問題</li> </ul> | ✓ festero             | ay         |                      |                                                                                                    |                        |
| Smart Folders                                      |                       |            |                      |                                                                                                    |                        |
|                                                    |                       |            |                      |                                                                                                    |                        |
| 🗹 🗑 xº 🗊                                           | D                     |            |                      |                                                                                                    |                        |
| Items: 1088 Selected: 2                            |                       | 受信トレイ: Det | termining changes    | Connected to: @                                                                                                    | sophia.ac.jp           |

#### 4-1 Receive Messages

#### 4-1-1 Read Received Messages

Incoming messages go into the [Inbox] of the account set up in 3-1, and unread messages are shown in bold. Clicking on an email will show the contents in the browse window.

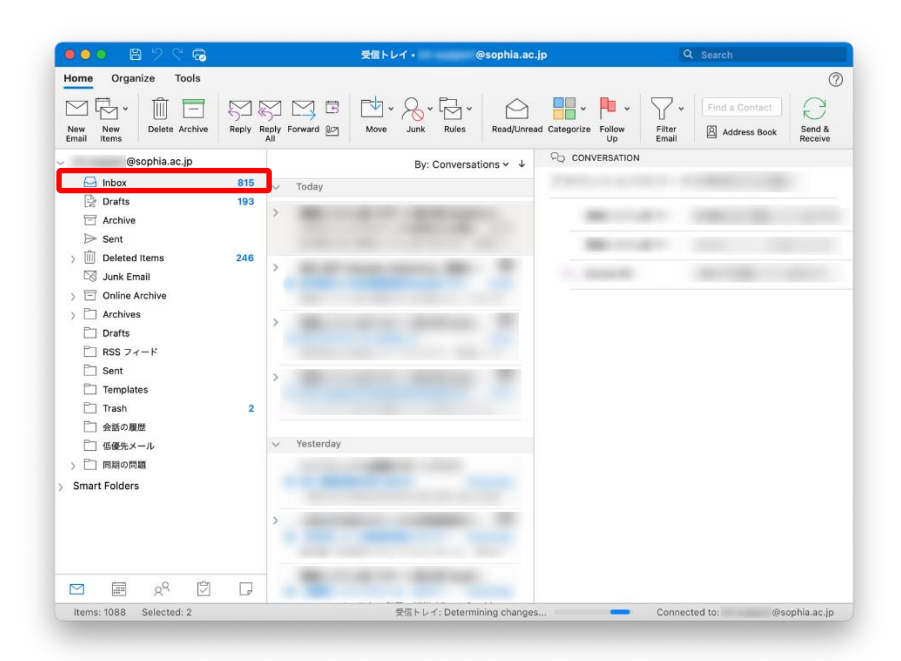

#### 4-1-2 Refer Attachment Files

If there is attached file, a gem clip icon will appear next to the subject line in the message list.

| 🖂 Inbox | 991 | V Yesterday |
|---------|-----|-------------|
| Drafts  | 193 |             |
| Archive |     | Yesterday   |
| ➢ Sent  |     |             |

On the Reading Pane, attachments are shown under the subject.

| 10 | To:<br>Cc:                                                  | Yesterday at 14:28 |
|----|-------------------------------------------------------------|--------------------|
|    | PDF       829.2 KB         Download All       • Preview All |                    |

There are some methods for referring attachments.

 You can confirm the contents of the attachment by clicking the attachment. The contents will be shown on the Reading Message pane. You can return to message body by clicking [Message] button.

Whether be able to refer contents of the attachment is depend on the file type.

- ② Double click the attachment file and open.
- ③ Right click the attachment file and choose [Save as] and save the file.

\*Attachments with extensions in the list below will be considered dangerous and blocked by Outlook when received. The original attachment will be discarded, and a text file will be

attached stating that it has been deleted by the filter.

(This information is subject to change without notice as there is no publicly available information from Microsoft)

#### List of the Invalid Extensions

.exe,.ade,.adp,.bas,.bat,.chm,.cmd,.com,.crt,.hlp,.hta,.ins,.isp,.ise,.lnk,.mde,. mda,.mdt,.mdw,.mdz,.msc,.msh,.msi,.msp,.mst,.pcd,.pif,.reg,.scr,.sct,.shb,.sh s,.url,.vbe,.vbs,.wsc,.wsf,.wsh,.app,.cpl,.csh,.fxp,.inf,.ksh,.mdb,.ops,.prf,.prg,. scf,.xsl,.ht,.zi,.vb,.js,.cer,.der,.pwl

#### 4-2 Compose Email

- 4-2-1 Compose New Mail
- (1) Click [New Email] from [Home] tab.

| -            |              | -      | -       | -             |              |           |                      |     |
|--------------|--------------|--------|---------|---------------|--------------|-----------|----------------------|-----|
|              | • 8          |        |         |               |              |           |                      |     |
| Home         | Organ        | ize    | Tools   |               |              |           |                      |     |
| $\square$    | ±<br>-∑ *    |        | —       | $\mathcal{S}$ | R            | $\square$ | Meeting              |     |
| New<br>Email | New<br>Items | Delete | Archive | Reply         | Reply<br>All | Forward   | <sup></sup> Attachme | ent |

(2) Enter recipient address, subject, and the body. Next, click [Send].

|                    | <b>B</b> 7 9 | G Untitled •       | @sophia.ac.jp                                             |   |
|--------------------|--------------|--------------------|-----------------------------------------------------------|---|
| Message            | Options      |                    |                                                           | ? |
| $\triangleright$ · |              | Calibri (Bo 🗸 11   | ✓ A <sup>*</sup> A <sup>*</sup>   A <sub>◊</sub>   Ξ * ]Ξ | • |
| Send               | Paste        | B I <u>U</u> ab x₂ | x²   🖉 • 🛕 •   🚍 🚍                                        |   |
| To:                |              |                    |                                                           |   |
| Cc:                |              |                    |                                                           |   |
| Subject:           |              |                    |                                                           |   |
|                    |              |                    |                                                           |   |
|                    |              |                    |                                                           |   |
|                    |              |                    |                                                           |   |
|                    |              |                    |                                                           |   |
|                    |              |                    |                                                           |   |

%When sending to multiple recipients, separate them with semicolon ';'.

%To send by Bcc, click [BCC] from the [Options] tab to display the BCC.

| Message          | Options |             |         |                 |                     |                        | ? |
|------------------|---------|-------------|---------|-----------------|---------------------|------------------------|---|
| HTML Format Text | BCC     | Zoom        | Encrypt | Editor Language | Request<br>Receipts | Check<br>Accessibility |   |
| To:              | Ad      | d BCC recip | pients  |                 |                     |                        |   |
| Cc:              |         |             |         |                 |                     |                        |   |
| Subject:         |         |             |         |                 |                     |                        |   |

\*Other transmission settings are available in [Options]. Please use them as needed.

#### 4-2-2 Reply or Forward Message

Select a message and click [Reply] or [Reply All] or [Forward] on the [HOME] tab and send a message.

|                        | っ っ く 🖻        |                            |                        |
|------------------------|----------------|----------------------------|------------------------|
| Home Organ             | nize Tools     |                            |                        |
| ∑ ↓                    |                | N N N                      | Heeting                |
| New New<br>Email Items | Delete Archive | Reply Reply Forward<br>All | <sup></sup> Attachment |

#### 4-2-3 Attach File

Click [Attach File] on the [Message] tab and select a file.

Files can also be attached by dragging and dropping them from a folder on a computer. Attached

files will appear below the subject line.

| • • •    | 🖹 🎾 🦿 🔂 Untitled • 🛛 @sophia.ac.jp                                                                                                |                |                |    |
|----------|----------------------------------------------------------------------------------------------------|----------------|----------------|----|
| Message  | Options                                                                                                    |                |                | ?  |
| Calibri  | (Bo ▼ 11 ▼ A <sup>*</sup> A <sup>*</sup>   A <sub>2</sub>   Ξ ▼ Ξ ▼   Ξ Ξ   ¶                                                     | Q              | <b>~</b>       |    |
| B I      | $\underline{\bigcup} \Rightarrow \mathbf{x}_2 \ \mathbf{x}^2 \ \mathbf{A} \mathbf{v} \ \equiv \equiv \equiv \equiv \equiv \equiv$ | Attach<br>File | Insert<br>Link | Та |
| To:      |                                                                                                    |                |                |    |
| Cc:      |                                                                                                    |                |                |    |
| Subject: |                                                                                                    |                |                |    |
| Ø:       | 12_How_to_Use_Out ~<br>5 MB                                                                                                    |                |                |    |

### 4-2-4 Add Signature on Message

(1) Select [Edit Signatures...] from [Signature] on the [Message] tab.

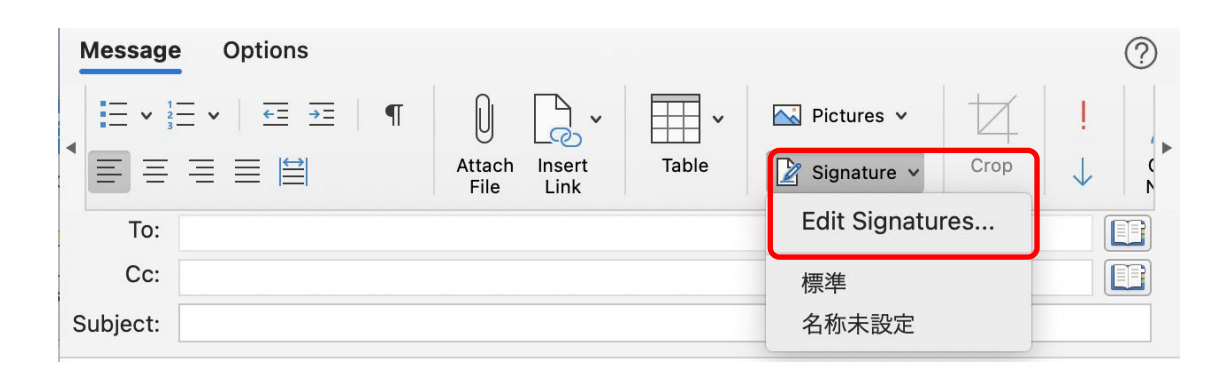

## (2) Click [+].

| Edit signature:           |                                |                        |
|---------------------------|--------------------------------|------------------------|
| Signature name            | Signature                      | Preview                |
| 標準                        | -                              |                        |
| 名称未設定                     |                                |                        |
|                           |                                |                        |
|                           |                                |                        |
| (+)-                      | Edit                           |                        |
|                           |                                |                        |
| Choose default signature: |                                |                        |
| Account:                  | 情報システム室 サポート窓口用 Sophia Univers | ity ICT Support (ict 📀 |
| New messages:             | None                           | 0                      |
|                           | Mana                           |                        |

(3) On the screen that pops up, create a signature. Set a new message, a signature to use when replying/forwarding, and a name for the signature and save.

| • • •                               | 69           |              | Sophia              |                                       |    |       |      |
|-------------------------------------|--------------|--------------|---------------------|---------------------------------------|----|-------|------|
| Signature                           |              |              |                     |                                       |    | Ċ     | Ð    |
|                                     | Calibri (B   | 80 v 1       | 11 🗸 \Xi            | ↓ ↓ ↓ ↓ ↓ ↓ ↓ ↓ ↓ ↓ ↓ ↓ ↓ ↓ ↓ ↓ ↓ ↓ ↓ | €= | r 🖂   |      |
| Paste                               | B I          | <u>U</u> ab- | <i>₽</i> • <u>A</u> | • =                                   | ΞΞ | Pictu | ır ▶ |
| Signature Na                        | me: Soph     | nia          |                     |                                       |    |       |      |
|                                     |              |              |                     |                                       |    |       |      |
|                                     |              |              |                     |                                       |    |       |      |
| Sophia Taro                         |              |              |                     |                                       |    |       |      |
| Sophia Taro<br>Email: <u>xxxxx(</u> | @sophia.ac   |              |                     |                                       |    |       |      |
| Sophia Taro<br>Email: <u>xxxxx(</u> | ୭sophia.ac   | <u>jp</u>    |                     |                                       |    |       |      |
| Sophia Taro<br>Email: <u>xxxxx(</u> | @sophia.ac   | <u>ip</u>    |                     |                                       |    |       |      |
| Sophia Taro<br>Email: <u>xxxxx(</u> | ହ୍ରsophia.ac | <u>jp</u>    |                     |                                       |    |       |      |
| Sophia Taro<br>Email: <u>xxxxx(</u> | @sophia.ac   | <u>.jp</u>   |                     |                                       |    |       |      |
| Sophia Taro<br>Email: <u>xxxxx(</u> | ⊉sophia.ac   | <u>ip</u>    |                     |                                       |    |       |      |
| Sophia Taro<br>Email: <u>xxxxx(</u> | ହୁsophia.ac  | <u>ip</u>    |                     |                                       |    |       |      |

(4) Confirm that the signature just created has been added to the "Signature" field.

| Edit signature:           |                                                      |
|---------------------------|------------------------------------------------------|
| Signature name            | Signature Preview                                    |
| 標準<br>名称未設定               | Sophia Taro                                          |
| Sophia                    | Email: xxxxx@sophia.ac.jp                            |
| Choose default signature: |                                                      |
| Account:                  | 情報システム室 サポート窓口用 Sophia University ICT Support (ict 📀 |
| New messages:             | None                                                 |
|                           | Nana                                                 |

(5) Return to the compose window and select the signature created in (3) from [Signature], and the signature will be inserted into the body of the email.

| Message  | Options     |                            |       |               |      |              | ? |
|----------|-------------|----------------------------|-------|---------------|------|--------------|---|
|          |             | 0                          |       | 📉 Pictures 🗸  | 4    | 1            |   |
|          |             | Attach Insert<br>File Link | Table | 📝 Signature 🗸 | Crop | $\downarrow$ |   |
| To:      | Align Right |                            |       | Edit Signatu  | res  |              |   |
| Cc:      |             |                            |       | 標準            |      |              |   |
| Subject: |             |                            |       | 名称未設定         |      |              |   |
|          |             |                            |       | Sophia        |      |              |   |

After setting, the signature is automatically inserted when opening the compose window.

## 5. Contacts (Address Book)

- 5-1 Enter Addresses by Using Campus Address Book.
- (1) Clicking the icons 🔝 to the right of the [To:] and [Cc:] on the

compose window to use the address book and contacts.

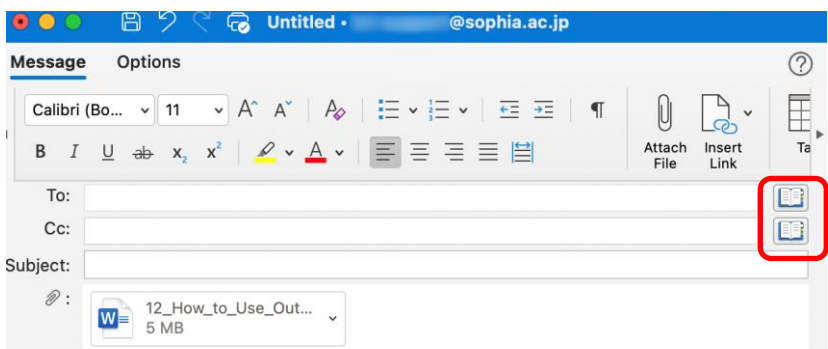

(2) Searching for a recipient's name, the corresponding name will appear in the list. Click [To],[CC] or [BCC] to set the recipient.

| Q<br>Search All Fie | Search Contacts and Rooms                                                                                                    | Search by name.<br>(Forward Match) |
|---------------------|----------------------------------------------------------------------------------------------------|------------------------------------|
| 0                   |                                                                                                    |                                    |
| 2                   | Select addressee from result.                                                                                                    |                                    |
|                     | 8                                                                                                    |                                    |
| •                   | Contral Party da                                                                                                    |                                    |
| •                   | No. of the Control of the Control of |                                    |
| •                   |                                                                                                    |                                    |
|                     | Select addressing field.                                                                                                    |                                    |
|                     |                                                                                                    |                                    |
| 3 results           | To Cc Bcc                                                                                                    |                                    |

- 5-2 Create Personal Address Book
- Click [Contacts] on the bar at the bottom of the screen, then click [New Contact] on the Home tab.

| Home           | Organi             | ze To        | ols  |       |
|----------------|--------------------|--------------|------|-------|
| RΞ             |                    |              | · [  | JE    |
| New<br>Contact | New<br>Contact Lis | New<br>Items | Dele | te Em |
| <b>0</b> 1     | [絡先                |              |      |       |
| > Smar         | t Folders          |              |      |       |
|                |                    |              |      |       |
|                |                    |              |      |       |
|                |                    |              |      |       |
|                |                    |              |      |       |
|                |                    |              |      |       |
|                |                    |              |      |       |
|                |                    |              |      |       |
|                |                    |              |      |       |
|                |                    |              |      |       |
|                |                    |              |      |       |
|                |                    |              |      |       |
|                |                    |              |      |       |
|                |                    |              |      |       |
| $\square$      |                    | RQ           | Ŷ    |       |

(2) Enter required information and click [Save & Close].

|                  | New Contact                                                                                   |
|------------------|-----------------------------------------------------------------------------------------------|
| Contact          | (                                                                                             |
| Save & Delete    | Email IM Call Video Meeting Call                                                              |
| Fin<br>Joi<br>Of | r <mark>st Name Last Name</mark><br>Ib Title<br>ffice , Department , Company                  |
| Contact          | Organization Details Notes Certificates                                                       |
|                  | Phone O                                                                                       |
|                  | Mobile 🗘 (XXX) XXX-XXXX 📞                                                                     |
|                  | Work 🗘 (XXX) XXX-XXXX 📞                                                                       |
|                  |                                                                                               |
|                  | Internet O                                                                                    |
|                  |                                                                                               |
|                  | Internet 0<br>Work E-mail © someone@example.com                                               |
|                  | Internet O<br>Work E-mail © someone@example.com 🖂 🗖 🖓<br>Address O                            |
|                  | Internet<br>Work E-mail ≎ someone@example.com<br>Address<br>Work ≎ Street                     |
|                  | Internet<br>Work E-mail ≎ someone@example.com<br>Address<br>Work ≎ Street<br>City , State ZIP |

- 5-3 Add Contact Address from E-mails
- (1) Right click on the addresser on the reading pane and select [Open Outlook contact].

| Home Organize Tools                                                                                                    |                   |                                                                                                    |  |
|----------------------------------------------------------------------------------------------------|-------------------|----------------------------------------------------------------------------------------------------|--|
| New New Items Delete Archive                                                                                                    | Reply F           | Porvard Do Move Junk Rules Tags Right click on the addresser.                                                                                                    |  |
| → @sophia.ac.jp                                                                                                    |                   | By: Conversations ∽ ↓                                                                                                    |  |
| 🖂 Inbox                                                                                                    | 12006             | v Today                                                                                                    |  |
| <ul> <li>Drafts</li> <li>Archive</li> <li>Sent</li> <li>Deleted Items</li> <li>Junk Email</li> <li>○ Online Archive</li> <li>△ Archives</li> <li>□ Drafts</li> <li>□ RSS 74-5</li> </ul> | 194<br>246<br>225 | <ul> <li>Yesterday</li> <li>Tr Cut<br/>Copy<br/>Paste</li> <li>Send mail<br/>Copy address</li> <li>Sebadule a meeting</li> <li>Open Outlook contact</li> <li>Services &gt;</li> </ul> |  |

(2) The sender's contact information will be displayed and click [Add to Contacts].

| ontact       |                        |                   |                         |            | C              |
|--------------|------------------------|-------------------|-------------------------|------------|----------------|
| ave & Delete | Email IM               | Call Video Meetin | A = O<br>Forward Map It | Categorize | Follow Private |
| First        | st Name La             | st Name           |                         |            |                |
| Job<br>Offi  | Title<br>ce , Departme | ent , Company     |                         |            |                |
| Contact      | Organization           | Details           | Notes Certifie          | cates      |                |
| ∨ Directory  |                        |                   |                         | Add to     | Contacts       |
|              | Name                   |                   |                         |            |                |
|              | Title                  |                   |                         |            |                |
| E            | E-mail                 | i sant sitted     |                         |            |                |
| N            | Nobile                 |                   |                         |            |                |
| F            | Phone                  |                   |                         |            |                |
| Depar        | Office                 |                   |                         |            |                |
| Con          | npany                  |                   |                         |            |                |
| Work Ad      | dress                  |                   |                         |            |                |
|              |                        |                   |                         |            |                |

(3) When the registration window appears, add the required information, and click [Save and Close].

| ••• 🖻              | 夕 🤆 🗟     @sophia.ac.jp - 連絡先                                                                       |        |
|--------------------|----------------------------------------------------------------------------------------------------|--------|
| Contact            |                                                                                                    | ?      |
| Save &<br>Close    | Email IM Call Video Meeting Call Forward Map It Categorize Follow P                                 | rivate |
| Fir.<br>Job<br>Off | st Name Last Name<br>Title<br>ice , Department , Company<br>Organization Details Notes Certificates |        |
|                    | Phone                                                                                               |        |
|                    | Mobile ≎ (XXX) XXX-XXXX &                                                                           |        |
| •                  | Work \$ (XXX) XXX-XXXX &                                                                            |        |
|                    | Internet O                                                                                          |        |
|                    | Work E-mail≎ @sophia.ac.jp ⊡ 🖓                                                                      |        |
|                    | Address 💿                                                                                           |        |
|                    | Work≎ Street ⊘                                                                                      |        |
|                    | City , State ZIP                                                                                    |        |
|                    | Country/Region                                                                                      |        |

(4) Contacts added here will be registered to the account in [My Contacts (連絡先)].

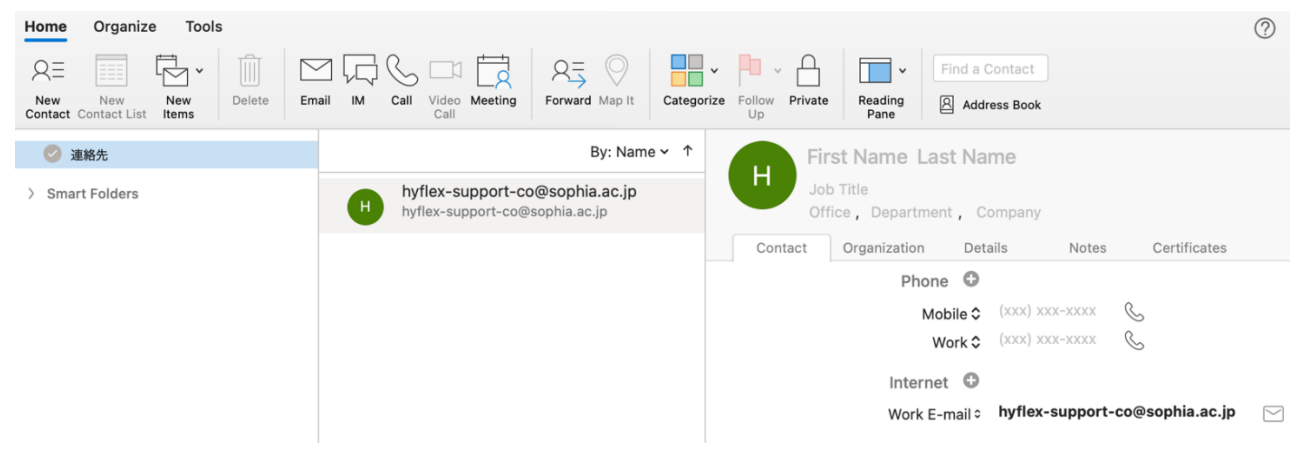

5-4 Use Contact Group

Contact Group is a feature that allows individual grouped contacts to be used as a broadcast email. By grouping frequently sent contacts together, it is possible to eliminate the need to specify recipients. (1) Click [New Contact Group] from [Home] tab.

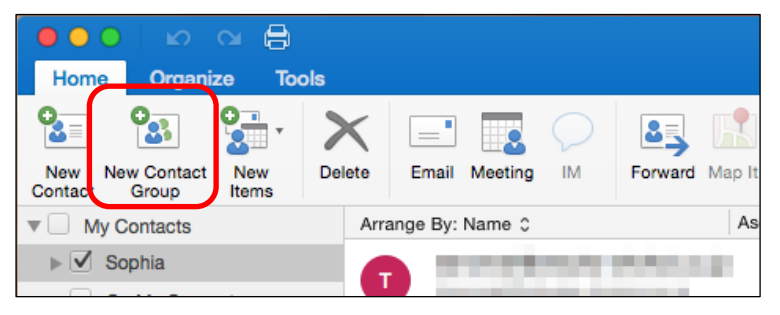

(2) Enter group name and click [Add].

|                     | Untitled List                                                                                               |   |
|---------------------|----------------------------------------------------------------------------------------------------|---|
| st                  | $\square$                                                                                                   | ? |
| f 🗍                 | <u>A</u> <u>A</u> <u>M</u> <u>M</u> <u>M</u> <u>M</u> <u>M</u> <u>M</u> <u>M</u> <u>M</u> <u>M</u> <u>M</u> |   |
| ve & Delete<br>lose | Add Remove Email Meeting Categorize Follow<br>Up                                                            |   |
|                     |                                                                                                    |   |
| XXX Com             | mittie                                                                                                    |   |
| Use Bcc to          | nide member information                                                                                     |   |
|                     |                                                                                                    |   |
| Name                | E-mail                                                                                                    |   |
| Double-click to     | 0                                                                                                    |   |
|                     |                                                                                                    |   |
|                     |                                                                                                    |   |
|                     |                                                                                                    |   |
|                     |                                                                                                    |   |
|                     |                                                                                                    |   |
|                     |                                                                                                    |   |
|                     |                                                                                                    |   |
|                     |                                                                                                    |   |
|                     |                                                                                                    |   |
|                     |                                                                                                    |   |
|                     |                                                                                                    |   |

(3) When enter the name in the Name field, a list of corresponding names will be displayed, and the person to be added to the group will be selected. If only one person is corresponding, the name will automatically be entered in the E-mail field.

| List                                                        | ? |
|-------------------------------------------------------------|---|
| Save & Delete Add Remove Email Meeting Categorize Follow Up |   |
| XXX Committie Use Bcc to hide member information            |   |
| Name E. Enter name.                                         |   |
| Contacts and Recent Addresses                               |   |
| 8                                                           |   |
| Select from result found.                                   |   |
| Directory (no matches)                                      |   |

Click [Save and Close] after finishing adding members.

## 6. Schedule a Meeting with Other People

In Outlook, individual's schedule can be shared, and meetings can be called.

As a rule, the contents of the schedule are public and can be cross-referenced between faculty and staff (unless locked). Therefore, please be careful when entering information. The contents of the schedule between students will not be made public unless the students mutually grant permissions to each other. In addition, schedules cannot be referenced between faculty members and students.

When using representative email address (e.g., faculty department office), please do not enter the schedule. The schedule cannot be referenced when administrative email is merged. However, it is possible to view faculty members' calendars.

To view the calendar, select [Calendar] on the bar at the bottom of the screen.

| popointment Meeting New Items                                                                                                    | Day Work Week Month                       | Open Shared Calendar Permissions            | intact<br>ss Book |        |        | (      |
|----------------------------------------------------------------------------------------------------|-------------------------------------------|---------------------------------------------|-------------------|--------|--------|--------|
| September         September         September <t< th=""><th>• • • • 11 Sept<br/>11 Sun</th><th>tember - 17 September 2022<br/>12 Mon (3 Tue</th><th>14 Wed</th><th>15 Thu</th><th>16 Fri</th><th>17 Sat</th></t<>                                                                                                    | • • • • 11 Sept<br>11 Sun                 | tember - 17 September 2022<br>12 Mon (3 Tue | 14 Wed            | 15 Thu | 16 Fri | 17 Sat |
| <ul> <li>予定表</li> <li>○</li> <li>○<td>11<br/>12<br/>12:34<br/>13<br/>14<br/>15<br/>16</td><td></td><td></td><td></td><td></td><td></td></li></ul> | 11<br>12<br>12:34<br>13<br>14<br>15<br>16 |                                             |                   |        |        |        |
| ם <sup>מ</sup> א 🖬 🛛                                                                                                    | 17                                        |                                             |                   |        |        |        |

#### 6-1 View Calendar

The calendar can be displayed in various states. The example above shows it in Group, but it can also be selected [Day], [Work Week], [Week], [Month] and so on.

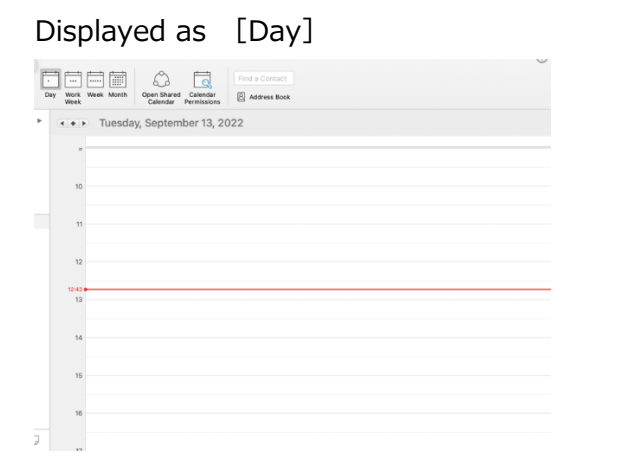

#### Displayed as [Work Week]

| нk   | Calend      | ar Permissions | 图 Address Book |           |    |          |    |        |
|------|-------------|----------------|----------------|-----------|----|----------|----|--------|
| + 1  | 2 September | - 16 Septemb   | er 2022        |           |    |          |    |        |
| 12   | Monday      | 13 Tuest       | lay 14         | Wednesday | 15 | Thursday | 16 | Friday |
|      |             |                |                |           |    |          |    |        |
| 10   |             |                |                |           |    |          |    |        |
|      |             |                |                |           |    |          |    |        |
| 11   |             |                |                |           |    |          |    |        |
| 12   |             |                |                |           |    |          |    |        |
| .44  |             |                |                |           |    |          | _  |        |
| 18   |             |                |                |           |    |          |    |        |
| 14   |             |                |                |           |    |          |    |        |
| 15   |             |                |                |           |    |          |    |        |
| 3921 |             |                |                |           |    |          |    |        |

## Displayed as [Month]

| [-<br> | ay Work Week Mon | th Open Shared C<br>Calendar Pe | Find a C<br>alendar<br>missions | ontact<br>Iss Book |          |        |          |
|--------|------------------|---------------------------------|---------------------------------|--------------------|----------|--------|----------|
| Þ      | • • • Sept       | ember 2022                      |                                 |                    |          |        |          |
|        | Sunday           | Monday                          | Tuesday                         | Wednesday          | Thursday | Friday | Saturday |
|        | 28               | 29                              | 30<br>215:00 サーバー室自             | 31                 | 1        | 2      | 3        |
|        | 4                | 5                               | 6                               | 7                  | 8        | 9      | 10       |
|        | 11               | 12                              | 63                              | 14                 | 15       | 16     | 17       |
|        | 18               | 19                              | 20                              | 21                 | 22       | 23     | 24       |
|        | 25               | 26                              | 27                              | 28                 | 29       | 30     | 1        |

#### 6-2 Refer Calendars

Own calendar is set under registered account name under [My Calendars].

| My Calendars   |  |
|----------------|--|
| Sophia         |  |
| On My Computer |  |

%[On My Computer] is also available under [My Calendars], which is independent of the account settings and can only be displayed on the computer currently being operated (it is not shared with anyone else).

The calendar can also display other people's calendars. This section describes how to select the

person whose calendars are to be displayed from the departments registered in the campus address book (Office Global Address List).

(1) Select [Open Shared Calendar] from [Home] tab.

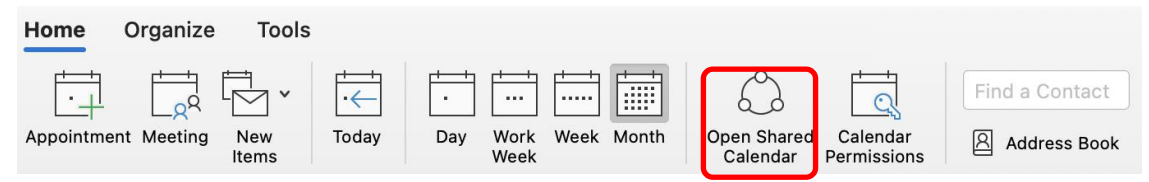

(2) Enter a name to search, select the person to view, and click [Open].

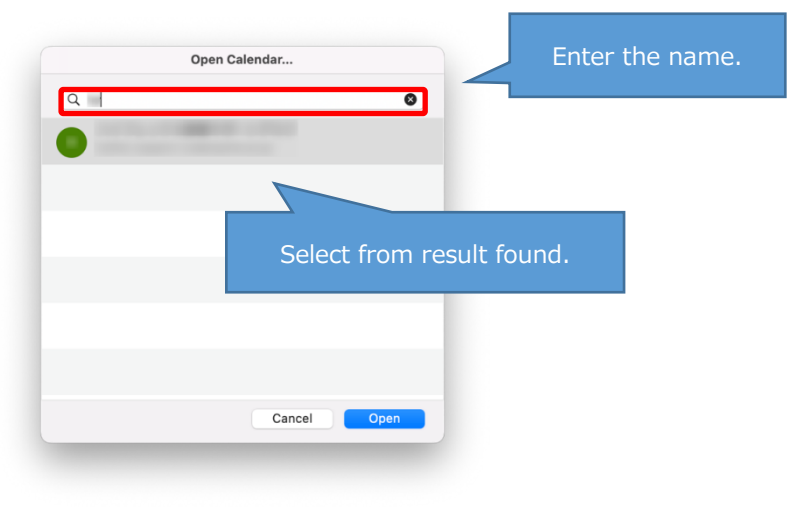

(3) Once added to the [Shared Calendars], check for the person to display. The following is an example of displaying the [Work Week].

| ●●●                                         |                 |                                                                                                    | Calendar                                                                                                    |                        | New Outlook 🧾   | C Search      |               |
|---------------------------------------------|-----------------|----------------------------------------------------------------------------------------------------|----------------------------------------------------------------------------------------------------|------------------------|-----------------|---------------|---------------|
| ome Organize Tools                          |                 |                                                                                                    |                                                                                                    |                        |                 |               | 0             |
| ppointment Meeting New Items                | Day Work Week M | onth Open Shared Calendar                                                                                                    | Calendar<br>ermissions                                                                                                    | Contact<br>ess Book    |                 |               |               |
| September 2022                              | · · · Sej       | otember 2022                                                                                                    |                                                                                                    |                        |                 |               |               |
| SMTWTFS                                     | Sunday          | Monday                                                                                                    | Tuesday                                                                                                    | Wednesday              | Thursday        | Friday        | Saturday      |
| 28 29 30 31 1 2 3<br>4 5 6 7 8 9 10         | 28              | 29                                                                                                    | 30                                                                                                    | 31                     | 1               | 2             | 3             |
| 11 12 1 14 15 16 17                         |                 | from one real                                                                                                    |                                                                                                    | State Street, St.      | Cont other      | Inter States  |               |
| 18 19 20 21 22 23 24<br>25 26 27 28 29 30 1 |                 |                                                                                                    | The state of the second                                                                                                    |                        | 100.00          |               |               |
| 20 20 27 20 29 30 1                         |                 |                                                                                                    |                                                                                                    |                        | •               |               |               |
| 🤣 予定表                                       | 4               | 5                                                                                                    | 6                                                                                                    | 7                      | 8               | 9             | 10            |
|                                             |                 |                                                                                                    | Contraction in the local division in the local division in the loc | The second             |                 |               |               |
|                                             |                 | Contraction of the local division of the local division of the loc |                                                                                                    | Course Manager         | Distant Manhood |               |               |
|                                             |                 |                                                                                                    |                                                                                                    |                        | r .             | · · ·         |               |
|                                             | 11              | 12                                                                                                    | 13                                                                                                    | 14                     | 15              | 16            | 17            |
|                                             |                 | the second                                                                                                    |                                                                                                    |                        |                 | Total State   |               |
| 0                                           |                 |                                                                                                    |                                                                                                    | Course Services        |                 | CALL REPORT   |               |
| 0                                           |                 |                                                                                                    |                                                                                                    | 21                     | 22              | 22            | 24            |
| Coloct th                                   | o ucore t       | hat you                                                                                                    | want to                                                                                                    | 21                     | 22              | 23            | 24            |
|                                             | e users t       | nat you                                                                                                    |                                                                                                    | Course Name            |                 |               |               |
|                                             |                 |                                                                                                    |                                                                                                    |                        |                 |               |               |
|                                             | 25              | 26                                                                                                    | 27                                                                                                    | 28                     | 29              | 30            | 1             |
| 0                                           |                 | treas second                                                                                                    |                                                                                                    | State Street, or other |                 |               |               |
|                                             |                 | provide states                                                                                                    |                                                                                                    | -                      |                 |               |               |
|                                             | J               |                                                                                                    |                                                                                                    |                        |                 |               |               |
| Item: 1                                     |                 |                                                                                                    |                                                                                                    |                        |                 | Connected to: | @sophia.ac.jp |

#### 6-3 Create Own Appointment

(1) Selecting the day to create an appointment.

Double-click on the time to create an appointment, or right-click and select "New Appointment".

\*Cannot be created an appointment for someone else. For meetings, see "Calling a Meeting" below.

| 1      | 12 | Monday | 13  | Tuesday   | 14 | Wednesday                                | 15              | Thursday   | 16 | Friday |
|--------|----|--------|-----|-----------|----|------------------------------------------|-----------------|------------|----|--------|
| 10     |    |        |     |           |    |                                          |                 |            |    |        |
| 11     |    |        |     |           |    | New Meeting                              | 1               | _          |    |        |
| 12     |    |        |     |           | Г  | New Appoint<br>New All Day               | ment<br>Appoint | tment      |    |        |
| 3:08 — |    |        | Dou | ble click |    | ✓ Work Week \<br>Week View<br>Month View | /iew            | -          |    |        |
| 14     |    |        |     |           |    | List Format                              |                 |            |    |        |
| 15     |    |        |     |           |    | Manage Add                               | tional T        | Time Zones |    |        |

(2) Enter subject of the event and time

If others see the appointment, they will know that it is open, but the subject line will not be displayed.

|                   | If you enable "All day event" |                  |                 |                     |
|-------------------|-------------------------------|------------------|-----------------|---------------------|
| Appointment       | option.                       |                  |                 |                     |
| Save & Delete Inv | yite                          | ime Categorize P | Private Dictate | Meeting View        |
| Subject: Me       | etina 20                      | ines             |                 | Notes Templates     |
| Location:         |                               |                  |                 |                     |
| Duration: 30      | minutes C All day event       |                  | The ever        | nt will be private. |
| Ends: 202         | 22/09/15 11:30                |                  |                 |                     |

When [All day event] is checked, the meeting type will change from [Busy] to [Free]. In that state, it will appear to others as there is no plans, so during vacation, change the status to [Busy] or [Out of Office].

(3) After entering the information, click [Save & Close].

#### 6-4 Calling a Meeting

Attendees can be invited at the same time as the schedule is made. An e-mail will be automatically sent to the attendees and a tentative schedule will be made. The people to be invited to the meeting must be registered in the Contacts (Address Book) in advance.

 Right click on the time slot for creating an appointment and select [New Meeting] or click on [Meeting] in the upper left corner.

| 12 | Monday | 13 | Tuesday | 14 | Wednesday                                          | 15               | Thursday  | 16 | Friday |
|----|--------|----|---------|----|----------------------------------------------------|------------------|-----------|----|--------|
| 10 |        |    |         |    |                                                    |                  |           |    |        |
| 11 |        |    |         |    | New Meetin                                         | 9                |           | )  |        |
| 12 |        |    |         |    | New Appoin<br>New All Day                          | tment<br>Appoint | ment      |    |        |
| 08 |        | -  |         | -  | Day View<br>✓ Work Week<br>Week View<br>Month View | View             |           |    |        |
| 14 |        |    |         |    | List Format                                        |                  |           |    |        |
| 15 |        |    |         |    | Manage Add                                         | ditional T       | ime Zones |    |        |

(2) To invite attendees, click on the icon 🔟 to the right of [To:].

|                 | 796              |              | Untit            | ed 2 • Meeting • | 予定表・       | @sophia.                       | ac.jp                    |      |                  |         |                  |
|-----------------|------------------|--------------|------------------|------------------|------------|--------------------------------|--------------------------|------|------------------|---------|------------------|
| Organizer M     | leeting Forr     | nat Text     |                  |                  |            |                                |                          |      |                  |         | ?                |
| Send Cancel     | Appointment      | Scheduling   | Teams<br>Meeting | Busy             | Recurrence | Request Alle<br>Responses Prop | Allow<br>osal Forwarding | Room | <b>88 ∨</b><br>⊖ | Dictate | Meeting<br>Notes |
| From:           | 予定表 -            | @sophia.     | ac.jp ≎          |                  |            |                                |                          |      |                  |         | $\frown$         |
| To:             |                  |              |                  |                  |            |                                |                          |      |                  |         |                  |
| Subject:        |                  |              |                  |                  |            |                                |                          |      |                  |         | $\sim$           |
| Location:       |                  |              |                  |                  |            |                                |                          |      |                  |         | ~                |
| Duration:       | 30 minutes 🖸     | All day ever | nt               |                  |            |                                |                          |      |                  |         |                  |
| Starts:         | 2022/09/14       | 11:30        |                  |                  |            |                                |                          |      |                  |         |                  |
| Ends:           | 2022/09/14       | 12:00        |                  |                  |            |                                |                          |      |                  |         |                  |
| This invitation | tion has not bee | n sent.      |                  |                  |            |                                |                          |      |                  |         |                  |
|                 |                  |              |                  |                  |            |                                |                          |      |                  |         |                  |
|                 |                  |              |                  |                  |            |                                |                          |      |                  |         |                  |
|                 |                  |              |                  |                  |            |                                |                          |      |                  |         |                  |
|                 |                  |              |                  |                  |            |                                |                          |      |                  |         |                  |
|                 |                  |              |                  |                  |            |                                |                          |      |                  |         |                  |
|                 |                  |              |                  |                  |            |                                |                          |      |                  |         |                  |
|                 |                  |              |                  |                  |            |                                |                          |      |                  |         |                  |

(3) Select the attendees using the same procedure as for the e-mail recipient and click "Required" or "Optional".

\*People who are not registered in Contacts list cannot be searched.

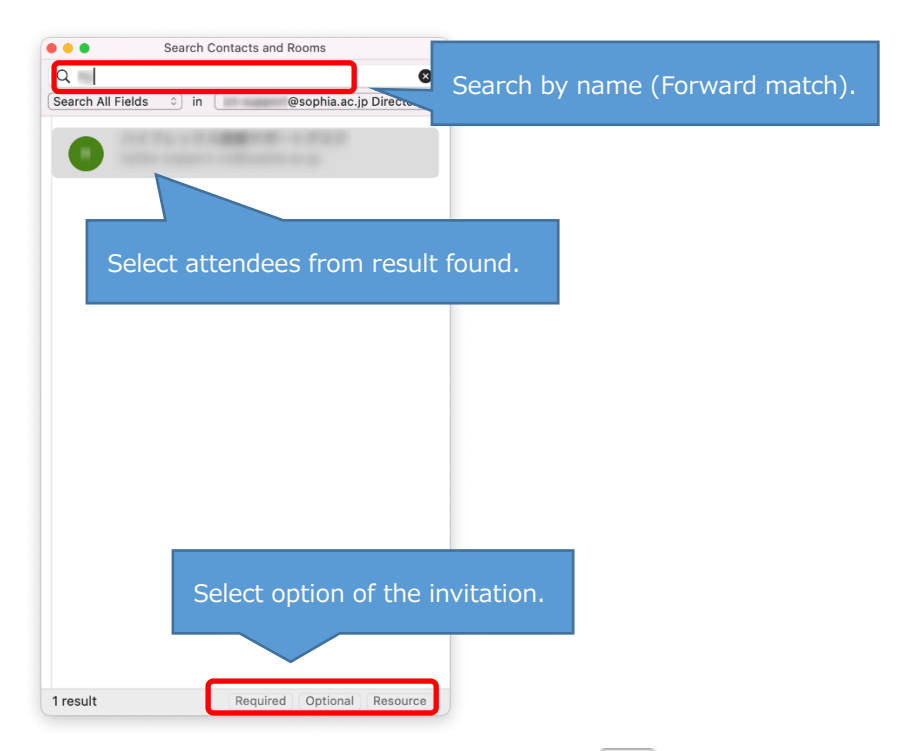

(4) To set the meeting location, click the icon  $\square$  to the right of [Location].

|             | onutied 2 • Meeting • تعديد المعالية • @sophia.ac.jp                                                                                                    |                          |
|-------------|----------------------------------------------------------------------------------------------------|--------------------------|
| ganizer N   | eeting Format Text                                                                                                    | ?                        |
| end Cancel  | Appointment Scheduling<br>Appointment Scheduling<br>Appointment Scheduling | Dictate Meeting<br>Notes |
| From:       | 予定表 -     @sophia.ac.jp \$                                                                                                    |                          |
| To:         |                                                                                                    |                          |
| Subject:    |                                                                                                    |                          |
| ocation:    |                                                                                                    | - 💷                      |
| Duration:   | 30 minutes 🕑 🗌 All day event                                                                                                    |                          |
| Starts:     | 2022/09/14 🗊 11:30                                                                                                    |                          |
| Ends:       | 2022/09/14 🗊 12:00                                                                                                    |                          |
| This invita | tion has not been sent.                                                                                                    |                          |
|             |                                                                                                    |                          |
|             |                                                                                                    |                          |
|             |                                                                                                    |                          |
|             |                                                                                                    |                          |
|             |                                                                                                    |                          |
|             |                                                                                                    |                          |
|             |                                                                                                    |                          |

(5) Search by room name and click [Add to meeting]. Click [Check Availability] to open the [Schedule] screen shown in the next section (6) and reserve the room while viewing the availability.

\*If there are not search results for a meeting room, enter the name of the meeting room in "Location" field.

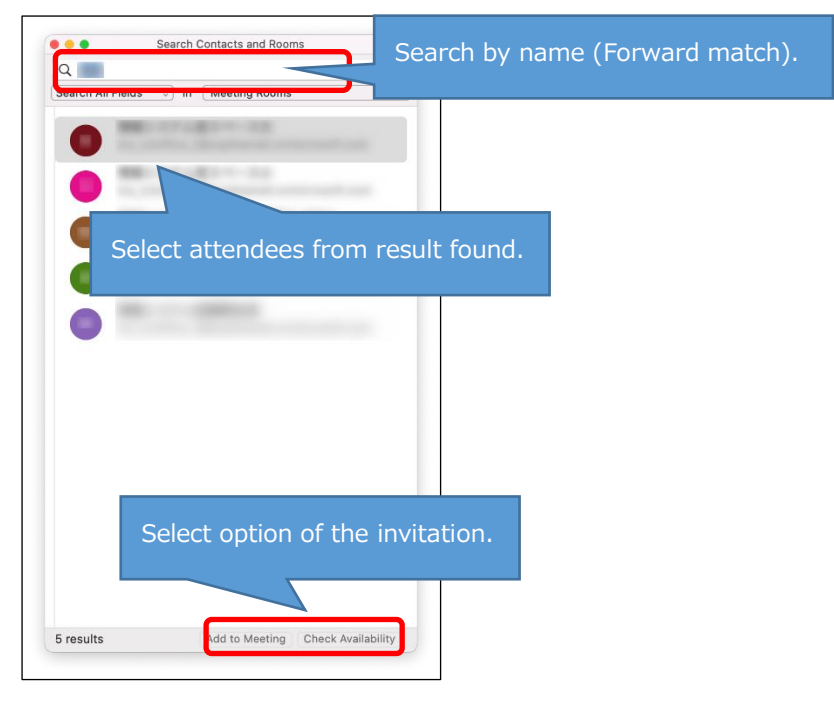

(6) Using [Scheduling], it is possible to set up meeting during free time slots while checking the schedules of the members set as attendees.

|                                                          |              | 1000                 |                    |                   |                    |     |         |                             |        |         |
|----------------------------------------------------------|--------------|----------------------|--------------------|-------------------|--------------------|-----|---------|-----------------------------|--------|---------|
| Organizer Meeting Fo                                     | rmat Text    |                      |                    |                   |                    |     |         |                             |        | C       |
| Send Cancel Appointmen                                   | t Scheduling | New Rep<br>Email All | y Teams<br>Meeting | 15 m              | Busy 0<br>inutes 0 |     | R Allow | Allow R<br>al Forwarding Fi | oom    | Dictate |
| Duration: 30 minutes Starts: 2022/09/14 Ends: 2022/09/14 | All day e    | event                |                    |                   |                    |     | 4       | Setti                       | ng dai | ta is   |
|                                                          | Tuesday      | , Sep 13             | Wedne              | Wednesday, Sep 14 |                    |     |         | synchionizeu.               |        |         |
| Show work hours only                                     | 15           | 16                   | 9                  | 10                | 11                 | 12  | 13      | 14                          | 10     | 10      |
| III Attendees                                            |              |                      |                    |                   |                    |     |         |                             |        |         |
|                                                          |              |                      |                    |                   |                    |     |         |                             |        |         |
|                                                          |              |                      |                    |                   |                    |     |         |                             |        |         |
| •                                                        | · · · · · ·  |                      |                    |                   |                    |     |         |                             |        |         |
| Add New                                                  |              |                      |                    |                   |                    |     |         |                             |        |         |
| Add Naw ooms     Add Room                                |              |                      |                    |                   |                    | 1.1 |         |                             |        |         |
| Add New<br>coms<br>Add Room                              |              |                      |                    |                   |                    | ŤŤ  |         |                             |        |         |
| Add Now<br>ooms                                          |              |                      |                    |                   |                    | 11  |         |                             |        |         |
| Add New<br>ooms                                          |              |                      |                    |                   |                    | 11  |         |                             |        |         |

(7) Set the subject, date, and time of the meeting. After completing the settings, click [Send]. An e-mail will be sent to the scheduled attendees and a tentative meeting will be made in the schedule.

| Organizer Meeting Fo                                                                                 | ormat Text                   |          |                  |                   |               |                |                                |    | 0          |  |
|----------------------------------------------------------------------------------------------------|------------------------------|----------|------------------|-------------------|---------------|----------------|--------------------------------|----|------------|--|
| Send Cancel Appointment                                                                              | nt Scheduling                | New Rept | Teams<br>Meeting | D 15 minute       |               | Request Allow  | Allow Re<br>all Forwarding Fir |    | V UDictate |  |
| Duration:         30 minutes           Starts:         2022/09/14           Ends:         2022/09/14 | All day ev<br>12:00<br>12:30 | vent     |                  |                   |               |                |                                |    |            |  |
| This invitation has not be                                                                           | een sent.                    |          |                  |                   |               |                |                                |    |            |  |
| Show work hours only                                                                                 | Tuesday, Sep 13              |          | Wednes           | Wednesday, Sep 14 |               |                |                                |    |            |  |
| All Attendees                                                                                        | 15                           | 16       | 9                | 10                | 11 12         |                | 14                             | 15 | 16         |  |
| • •                                                                                                  |                              |          |                  |                   |               |                |                                |    |            |  |
| Rooms                                                                                                |                              |          |                  |                   |               |                |                                |    |            |  |
| O Add Record                                                                                         |                              |          |                  |                   |               | 1              |                                |    |            |  |
|                                                                                                    |                              |          |                  |                   |               |                |                                |    |            |  |
|                                                                                                    |                              |          |                  |                   |               |                |                                |    |            |  |
|                                                                                                    |                              |          | Susy 🗵 Ti        | entative 🔳        | Out of Office | No Information |                                |    |            |  |

### 6-5 Create Recurrent Meetings or Appointments

For meetings and appointments that are held on a regular basis, such as weekly or monthly, recurring appointments can be set up by clicking [Recurrence] on the settings screen.

|                                                    | Untitled 2 • 1                                      | Meeting • 予定表 • @sophia.ac.jp                                                                                                    |
|----------------------------------------------------|-----------------------------------------------------|----------------------------------------------------------------------------------------------------|
| Organizer I                                        | Veeting Format Text                                 | Busy       ↓       ↓       ↓       ↓       ↓       ↓       ↓       ↓       ↓       ↓       ↓       ↓       ↓       ↓       ↓       ↓       ↓       ↓       ↓       ↓       ↓       ↓       ↓       ↓       ↓       ↓       ↓       ↓       ↓       ↓       ↓       ↓       ↓       ↓       ↓       ↓       ↓       ↓       ↓       ↓       ↓       ↓       ↓       ↓       ↓       ↓       ↓       ↓       ↓       ↓       ↓       ↓       ↓       ↓       ↓       ↓       ↓       ↓       ↓       ↓       ↓       ↓       ↓       ↓       ↓       ↓       ↓       ↓       ↓       ↓       ↓       ↓       ↓       ↓       ↓       ↓       ↓       ↓       ↓       ↓       ↓       ↓       ↓       ↓       ↓       ↓       ↓       ↓       ↓       ↓       ↓       ↓       ↓       ↓       ↓       ↓       ↓       ↓       ↓       ↓       ↓       ↓       ↓       ↓       ↓       ↓       ↓       ↓       ↓       ↓       ↓       ↓       ↓       ↓       ↓       ↓       ↓       ↓                                                                                                    |
| From:<br>To:<br>Subject:<br>Location:<br>Duration: | 予定表 - @sophia.ac.jp ♀<br>30 minutes ♥ All day event |                                                                                                    |
| Starts:<br>Ends:                                   | 2022/09/14 11:30<br>2022/09/14 12:00                | Tenante Munite a                                                                                                    |
|                                                    |                                                     | Every:         1         week(s)           On:         S         M         T         F         S           Start date:         2022/09/13         Image: Control of the second second |
|                                                    |                                                     | End time: 16:00<br>Duration: 30 minutes                                                                                                    |

### 6-6 Accept or Decline a Called Meeting

When a meeting is called, a tentative schedule is created for those scheduled to attend.

The tentative schedule is shaded in the calendar.

| Home   | e ( | Orga | anize | •        | Тоо       | ls |              |   |              |      |       |                   |                       |       |        |                    |              |
|--------|-----|------|-------|----------|-----------|----|--------------|---|--------------|------|-------|-------------------|-----------------------|-------|--------|--------------------|--------------|
| Appoir |     | t Me | eting | N<br>Ite | ew<br>ems |    | i ←<br>Today | D | ay Work Week | Week | Month | Open Sh<br>Calend | hared Cal<br>dar Perm | endar | Find   | d a Con<br>Address | tact<br>Book |
| •      |     | Se   | epte  | mbe      | er 20     | 22 |              | ۲ |              | 12   | Sept  | ember             | - 16 Se               | epten | nber 2 | 2022               |              |
|        | S   | Μ    | Т     | W        | Т         | F  | S            |   |              | 12   | Mo    | ndav              | B                     | Tue   | vehae  |                    | 14           |
|        | 28  | 29   | 30    | 31       | 1         | 2  | 3            |   |              | 12   | INIOI | luuy              |                       | Tur   | Joury  |                    | 14           |
|        | 4   | 5    | 6     | 7        | 8         | 9  | 10           |   |              | -    |       |                   | _                     |       |        |                    |              |
|        | 11  | 12   | 13    | 14       | 15        | 16 | 17           |   | 15:54        |      |       |                   | -                     |       |        |                    |              |
|        | 18  | 19   | 20    | 21       | 22        | 23 | 24           |   |              |      |       |                   |                       |       |        |                    |              |
|        | 25  | 26   | 27    | 28       | 29        | 30 | 1            |   | 17           |      |       |                   | test;                 |       |        | 48                 |              |

Select event and select [Accept], [Tentative] or [Decline].

- Accept : The tentative schedule is confirmed and the shaded in the schedule disappears.
- Tentative : The schedule remains tentative.
- Decline : The schedule disappears from the calendar.

| Home   | Organ | nize           | Tools Meeting            |   |
|--------|-------|----------------|--------------------------|---|
|        |       |                | ✓ · ? · × · □ ·          | Ę |
| Open D | elete | Join<br>Online | Respond With Comments    | F |
|        |       |                | Respond Without Comments |   |
| •      | Se    | ptembe         | Don't Send Response      | е |
|        | S M   | T W            | T F S                    |   |

When accepting/declining, it is possible to respond to the meeting organizer.

- Respond With Comments : A compose message screen will open and be able to send a mail to the meeting organizer.
- Respond Without Comments : The result of acceptance or declination is sent to the organizer.
- Don't Send Response : The result of acceptance or declination is not sent to the organizer.

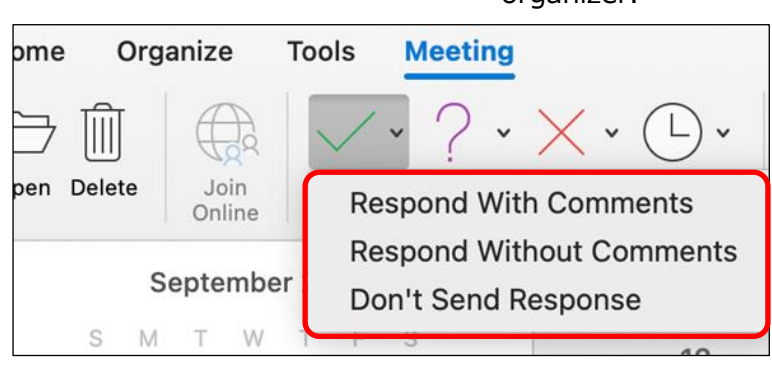

### 6-7 Edit Event

Double-click the appointment or meeting to modify in the calendar, and the calendar settings screen will appear, then modify the information and click [Save and Close].

In the case of meeting, a notification will be sent again to those scheduled to attend.

In the case of recurring appointment or meeting, all appointments can be modified at the same time, or only one selected appointment can be modified.

 $\,\%\,$  It is not possible to modify other people's appointment.

# 7. Other Settings

## 7-1 Receive E-mail by POP or IMAP

ICT Office recommends Outlook for sending and receiving Sophia Mail.

Using other mail software to send and receive messages, please refer to the following for settings. For details, please refer to the manual "メールソフト設定の手引き (Guide to E-mail Software Settings) ". (Only Japanese text is available.)

\*In case using Outlook to send/receive via POP/IMAP, new settings are required in Exchange.

| Items             | Settings                                 |
|-------------------|------------------------------------------|
| Incoming Settings |                                          |
| Mail Server       | outlook.office365.com                    |
| Encrypted Type    | SSL                                      |
| Port Number       | POP : 995 / IMAP : 993                   |
| Outgoing Settings |                                          |
| Mail Server       | smtp.office365.com                       |
| Encrypted Type    | TLS                                      |
| Port Number       | 587                                      |
| Account Settings  |                                          |
| Login ID          | Faculty Members / Emeritus Professor :   |
|                   | Faculty ID@sophiamail.sophia.ac.jp       |
|                   | Students/Alumni/Retired People :         |
|                   | Student ID/faculty ID@eagle.sophia.ac.jp |
| Password          | Password for Sophia Mail                 |

For how to use e-mail on smartphone or tablet (Android / iOS), please refer "Sophia Mail - Setting Manual for iOS and Android -"

How to Use Outlook for Mac

| Edit / Publication : | Sophia University ICT Office     |
|----------------------|----------------------------------|
| Address :            | 〒102-8554                        |
|                      | Tokyo-to Chiyoda-ku Kioi-cho 7-1 |
| Phone :              | 03-3238-3101                     |
| Website :            | https://ccweb.cc.sophia.ac.jp/   |
|                      | Outlook (Mac) 202409             |

Sophia media